**二级公立医院绩效考核第十二项指标上报操作说明** 第一步:进入二级公立医院实验室上报页面: http://lab.jxkh.clinet.cn/eqa-perf-lab-fe/login.html 第二步:使用你室 EQA 账号及密码登录。

| Attp://lab.jxkh.clinet.cn/eqa-perf-lab-fe/login.html | © 7 v |
|------------------------------------------------------|-------|
| EQA绩效管理系统                                            |       |
| 请使用实验室账号信息登录                                         |       |
| EQA账号                                                |       |
| 密码                                                   |       |
| 验证码 <b>Dyeq</b>                                      |       |
| 登录                                                   |       |

第三步:系统默认为 2021 年,在界面中勾选您单位已开展 日常检验工作的所有检验项目(不包含外送),勾选完成后点击 提交。已参加了我省 2021 年度室间质量评价的项目,系统已默认 勾选。

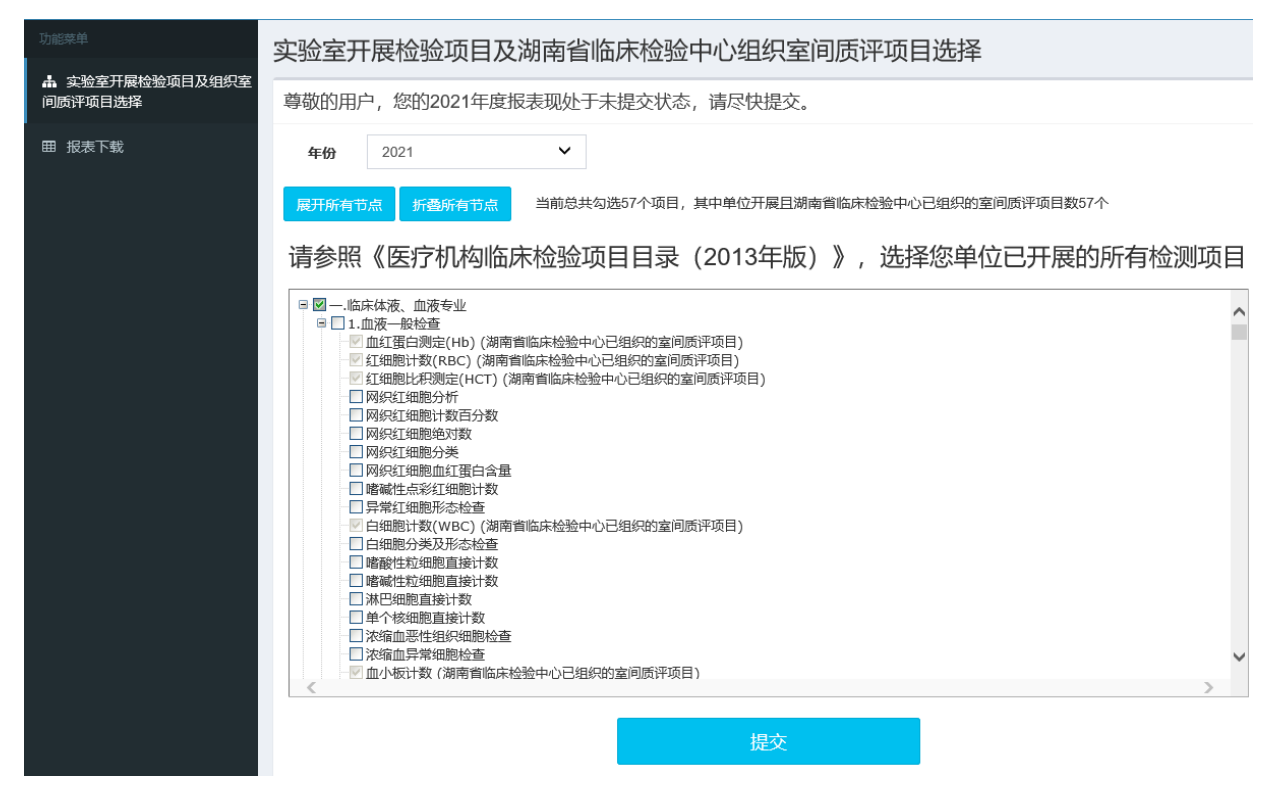

第四步:在数据回报截止时间内,如需对已提交数据进行修改,可点击"修改"按钮,修改后点击"提交"即可;如需重新回报数据,先点击"修改",再点击"重置"按钮,进行项目勾选,完成后点击"提交"即可。

| 敬的用户,                                                                                                    | 您的2019年度报表现处于提交状态,您可以点击"修改",修改数据; 或点击"重置",重新填写数据。                                                                                                    |
|----------------------------------------------------------------------------------------------------|----------------------------------------------------------------------------------------------------|
| 年份                                                                                                    | 2019 •                                                                                                    |
| 修改 重置                                                                                                    | <b>新查所有节点</b> 当前总共勾选17个项目,其中单位开展且湖南省临床检验中心已组织的室间质评项目数14个                                                                                                    |
| 青参照《                                                                                                    | 医疗机构临床检验项目目录(2013年版)》,选择您单位已开展的所有检测项目                                                                                                    |
| <ul> <li>※結+()、2010年</li> <li>※結+()、2010年</li> <li>2010年</li> <li>2010年</li></ul> | 礼養(PRL)测定(湖南省临床检验中心已组织的室间质评项目)<br>智泌乳素测定<br>S激素(FSH)测定(湖南省临床检验中心已组织的室间质评项目)<br>貫体生成素(LH)测定(湖南省临床检验中心已组织的室间质评项目)<br>冒上腺皮质激素(ACTH)测定<br>引尿激素(ACTH)测定<br>大穿腺激素(ACH)测定<br>大穿像激素(PTH)测定(湖南省临床检验中心已组织的室间质评项目)<br>碘甲状质氨酸(T3)测定(湖南省临床检验中心已组织的室间质评项目)<br>+************************************ |

第五步:回报截止后,中心将下发统计结果表格。点击左侧"报 表下载"菜单,再选择年份,下载相关报表。

| EQA绩效管理系统                  | ≡    |                             | 检验科 |
|----------------------------|------|-----------------------------|-----|
| 功能菜单                       | 报表下  | 报表下载                        |     |
| 🛔 实验室开展检验项目及组织室<br>间质评项目选择 | 年份   | 2020 🗸                      |     |
| 田 报表下载                     | 年份   | 报表名称 操                      | 阼   |
|                            | 2020 | 已开展的检验项目.xlsx               | 下载  |
|                            | 2020 | 已开展且湖南省临床检验中心已组织室间质评项目.xlsx | 下载  |
|                            | 2020 | 2020年实验室项目合格情况结果表.xlsx      | 下载  |
|                            |      |                             |     |